### HOW TO ACTIVATE THE CAMERA AND MICROPHONE OF MY IPHONE TO USE XpertEye? (1/3)

#### Launch Safari and log on to xe.live

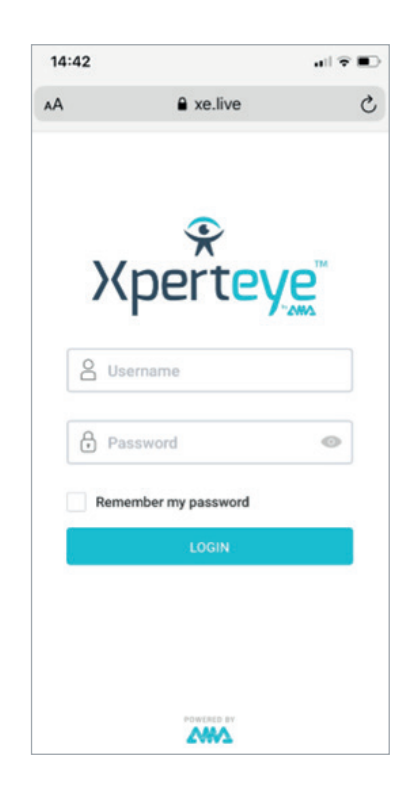

Enter your login and password.

| 0 |
|---|
|   |
|   |

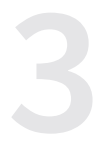

# Click «Allow» to authorize XpertEye to use your camera.

| 14:47 |                    |              |              | <b>?</b> |
|-------|--------------------|--------------|--------------|----------|
| ۸A    | ۵ >                | e.live       |              | C        |
| Хе    |                    | (3) <b>P</b> | 0.0          | ×        |
|       |                    |              |              |          |
|       |                    |              |              |          |
|       | Access t           | he Cam       | era          |          |
| 8     | Access t           | he Cam       | era          | b        |
| 8,*   | Access t<br>Cancel | he Cam       | era<br>Vilow | 0        |
| 8     | Access t           | he Cam       | Mow          | 0        |
|       | Access t           | he Cam       | llow         | 0 0 0    |

#### Click «**Allow**» to authorize XpertEye to use your microphone. You're ready to call or be called.

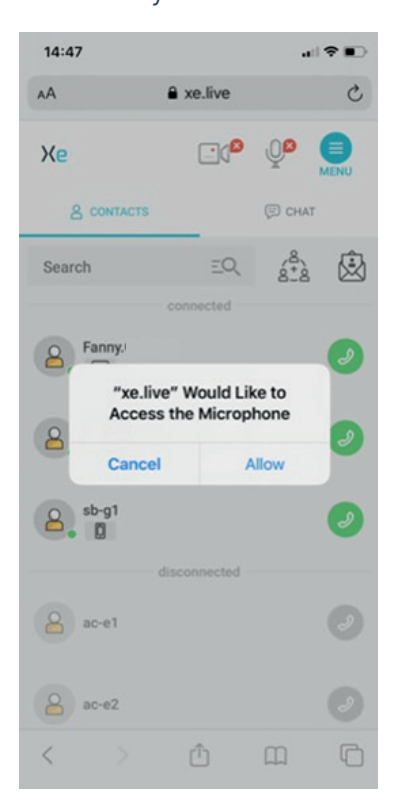

EMEA Europe, Middle East, Africa & (+33) 2 55 59 09 22 ⊠ support.emea@amaxperteye.com AMERICAS North and South America (+ 1) 857 271 5001 support.northamerica@amaxperteye.com

## HOW TO ACTIVATE THE CAMERA AND MICROPHONE OF MY IPHONE TO USE XpertEye? (2/3)

#### If after authentication, Safari does not ask for these authorization steps and you go directly to the contact list with the devices disabled, go to the next step.

| 15:04 .ul 🗢 🗈 | Allow websites to check if Apple Pay is enabled and if                                                       |
|---------------|----------------------------------------------------------------------------------------------------|
| Settings      | you have an Apple Card account.<br>About Safari & Privacy                                                    |
| 🖂 Mail >      | Clear History and Website Data                                                                               |
| Contacts      |                                                                                                    |
| Calendar      | SETTINGS FOR WEBSITES Page Zoom                                                                              |
| Notes >       | Request Desktop Website                                                                                      |
| Reminders >   | Reader >>                                                                                                    |
| Voice Memos > | Camera                                                                                                    |
| Phone >       | Microphone                                                                                                   |
| Messages >    |                                                                                                    |
| FaceTime >    |                                                                                                    |
| Maps >        |                                                                                                    |
| Compass >     |                                                                                                    |
| Measure >     |                                                                                                    |
| Safari        |                                                                                                    |
| Safari        | n 2. Authorize: Access will be automatically g the xe.live page loads without to go through the authorizatio |
| Safari        | Access will be automatically g<br>the xe.live page loads without<br>to go through the authorizatio           |
| Safari        | Access will be automatically g<br>the xe.live page loads without<br>to go through the authorizatio           |

Access the Camera

EMEA Europe, Middle East, Africa € (+33) 2 55 59 09 22 ⊠ support.emea@amaxperteye.com

Allow

Cancel

### HOW TO ACTIVATE THE CAMERA AND MICROPHONE OF MY IPHONE TO USE XpertEye? (3/3)

Once the camera is activated, do the same for the microphone. Then go back to Safari and then Microphone.

| Allow websites t                    | o check if Annie Pay is enal | bled and if |
|-------------------------------------|------------------------------|-------------|
| you have an App<br>About Safari & P | rivacy                       |             |
| Clear History                       | and Website Data             |             |
| SETTINGS FOR                        | WEBSITES                     |             |
| Page Zoom                           |                              | >           |
| Request Des                         | ktop Website                 | >           |
| Reader                              |                              | >           |
| Camera                              |                              | >           |
| crophone                            |                              |             |
|                                     |                              |             |

Then select either: 1. Ask:

You will be asked for authorization each time you visit xe.live

When accessing xe.live, the following screen will appear. Click on «Allow».

|     | 14:48      |                        | •11 🕈 🗈 |   |
|-----|------------|------------------------|---------|---|
|     | 🗙 Safari   | Microphone             | Edit    |   |
|     | MICROPHONE | ACCESS ON ALL WEBSITES |         |   |
| Ask | ( )        |                        |         | ~ |
|     | Deny       |                        |         |   |
|     | Allow      |                        |         |   |

#### 2. Authorize:

Access will be automatically given when the xellive page loads without you having to go through the authorization step.

| 14:49      |                        | .il 🕈 🔳 |
|------------|------------------------|---------|
| 🕻 Safari   | Microphone             | Edit    |
| MICROPHONE | ACCESS ON ALL WEBSITES |         |
|            |                        |         |
| Ask        |                        |         |

Warning! This option will be active on all sites that use the microphone.

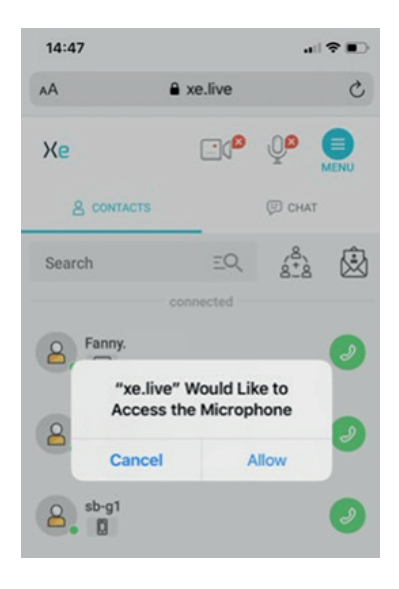

### Reload the xe.live page and then log in or click on the invitation link again.

AMERICAS North and South America **(**+ 1) 857 271 5001 Support\_northamerica@amaxperteve.com

APAC Asia-Pacific **(**+852) 300 16 030 support.apac@amaxperteve.com